# Lab: Howest Air

- 1. Creating the project
  - Create a new Laravel project called howest-air by executing the following command from within your PuTTY:

./build-laravel-project howest-air

• Try surfing to http://debian-wms.local/howest-air and make sure you get the default Laravel start page:

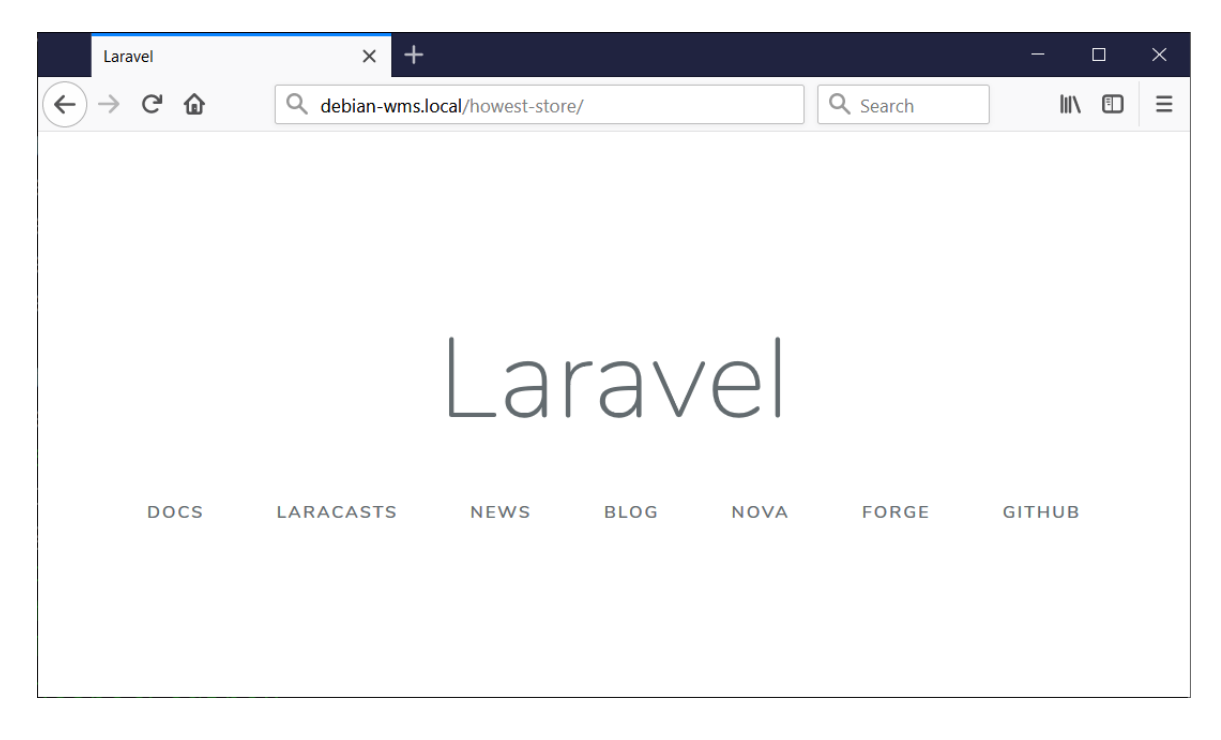

- 2. General overview of the application
  - We are creating the brand new e-commerce site for the *Howest Air* airline, allowing visitors to book flight tickets.
  - When opening the website, the user is presented with a booking form:

| Occument × +                                                      |                                                            |  |                                                                                                   | -   | ٥    | × |
|-------------------------------------------------------------------|------------------------------------------------------------|--|---------------------------------------------------------------------------------------------------|-----|------|---|
| $\leftarrow$ $\rightarrow$ C O Niet beveiligd   debian-wms.local/ | 'howest-air/                                               |  |                                                                                                   | Q 🖞 | r) 🌗 | : |
|                                                                   | Howest Air to Book your flight today Destinations we serve |  |                                                                                                   |     |      |   |
|                                                                   | From:                                                      |  | Barcelona El Prat     Brussels airports                                                           |     |      |   |
|                                                                   | Barcelona El Prat 🔹                                        |  | Charles de Gaulle, Parijs     Eiumicino - Leonardo Da Vinci                                       |     |      |   |
|                                                                   | TO:<br>Barcelona El Prat                                   |  | Rome                                                                                              |     |      |   |
|                                                                   | Date:                                                      |  | <ul> <li>Frankfurt International airports</li> <li>John Paul II International airports</li> </ul> |     |      |   |
|                                                                   | dd/mm/jjjj ≎ ▼                                             |  | Krakau                                                                                            |     |      |   |
|                                                                   | Flight class:                                              |  |                                                                                                   |     |      |   |
|                                                                   | Economy                                                    |  | Current weather in Bruges                                                                         |     |      |   |
|                                                                   | Last name:                                                 |  |                                                                                                   |     |      |   |
|                                                                   | First name:                                                |  |                                                                                                   |     |      |   |
|                                                                   | Email address:                                             |  |                                                                                                   |     |      |   |
|                                                                   | Book now                                                   |  |                                                                                                   |     |      |   |

– 🗆 ×

The form has the following fields: •

Ocument

- From: a dropdown list of airports
- To: a dropdown list of airports
- Date: a date field
- Flight class: a dropdown list containing the different classes
- Last name: a text field
- First name: a text field
- Email address: an email field
- All information regarding the airports and flight classes is retrieved dynamically from the database (see later).
- As you can see, the destinations (=different airports) are also rendered as an unordered list at the right side of the page:

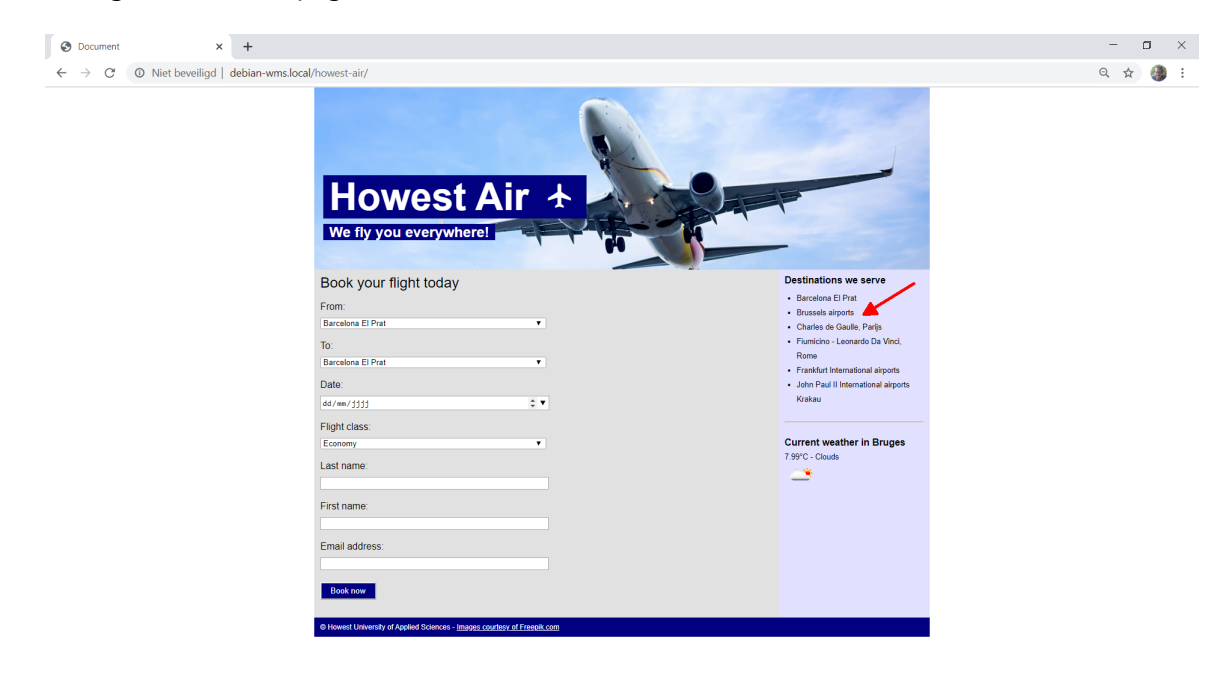

• Last but not least, the OpenWeatherMap API is consulted to display the weather situation in Bruges (condition + temperature + icon):

| ⊘ Document × +                                                      |                                                                                                    |                                                                                                    | - 🗆 ×   |
|---------------------------------------------------------------------|----------------------------------------------------------------------------------------------------|----------------------------------------------------------------------------------------------------|---------|
| $\leftarrow$ $\rightarrow$ C (O) Niet beveiligd   debian-wms.local/ | howest-air/                                                                                                    |                                                                                                    | २ 🕁 🌗 : |
|                                                                     | Howest Air +<br>We fly you everywhere!                                                                                                    |                                                                                                    |         |
|                                                                     | Book your flight today From: Barcéne El Pat  To: Barcéne El Pat  Sarcéne El Pat  Caran 1955  Caran 1955  Caran 1955  Est name  Email address  Email address | Destinations we serve<br>• Bacsiane II: Pari<br>• Orasiane agroups<br>• Charles do Caster, Parig<br>• Transfort - Incount Du Mond,<br>Rome<br>• Transfort - Incount Du Mond,<br>Valar<br>• Carton Weather in Bruges<br>7 59°C - Chools |         |

• After submission, a thank you message is displayed. Also note that although the weather situation remains visible, the list of airports is replaced by a link to a (non-existing) page containing an overview of rental cars:

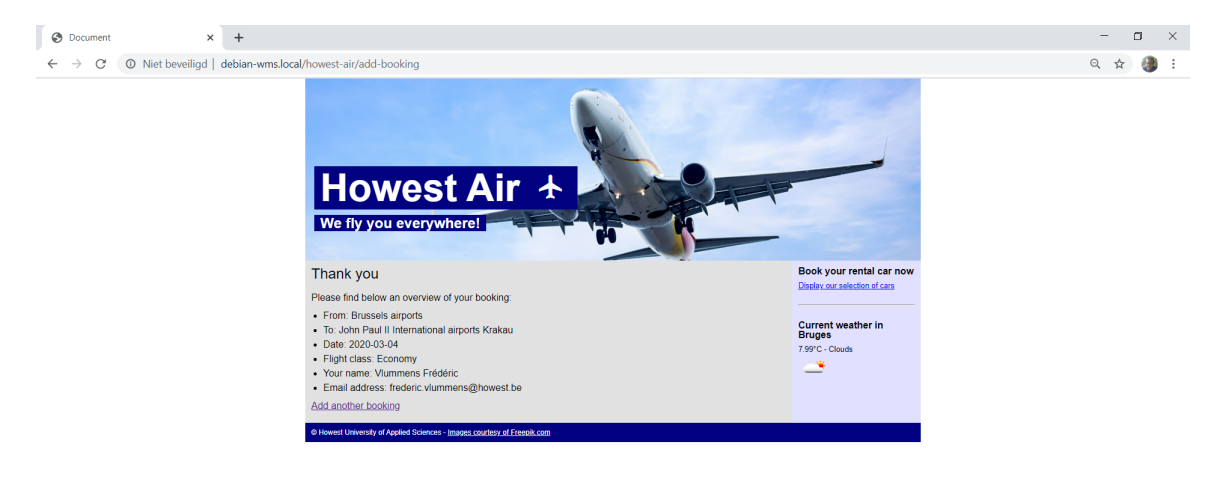

- The booking itself is stored in the database
- 3. Creating the actual application

#### **3.1. Importing the database**

- We provide the database for you. However, you will need to import it in your MySQL database server.
- To do so, launch SQLyog, connect to debian-wms.local using user user and password user.
- Next, retrieve the script howest-air.sql from Leho and execute its contents.
- This will create the database, as well as the various airport definitions and flight classes.

• Take a moment to study the structure and contents of the various tables (primary keys and other columns, ...).

# 3.2. Configuring the database connection

• In the .env file (found in the root of your Laravel project), add the correct credentials:

```
DB_CONNECTION=mysql
DB_HOST=127.0.0.1
DB_PORT=3306
DB_DATABASE=howest-air
DB_USERNAME=user
DB_PASSWORD=user
```

- This will tell Eloquent that:
  - the database is of type mysql;
  - the database server is running on the same machine as the webserver;
  - the server is listening on port 3306;
  - the database name is howest-air;
  - the database user is **user** and password idem.

## 3.3. Building the model

• Generate an Eloquent model called Airport by using the command

php artisan make:model Airport

- We will also be needing a model for Flightclass.
- Finally, each booking is to be stored in the database. Add a model Booking.

# 3.4. Building the master layout page

Create a blade "*master page*" called **master.blade.php**, which will function as template for the various views.

- Base yourself on the screenshots above. Which part(s) will be different per view? Isolate them using @yield instructions.
- Your CSS files (reset.css and screen.css) should be placed in the subdirectory /public/css of your application.
- To reference your CSS file(s), do not forget to use the Blade function asset.

#### 3.5. Creating the Booking Form

• The first view is activated when navigating to the route /.

- It displays the form, filling in the available airports in From and To based on the corresponding records in the database table airports.
- The flight classes are also filled in, based on the corresponding records in the database table flightclasses.
- Important:
  - The airports and flight classes are rendered *dynamically* based on what the models return. Should we add a new airport in the DB table **airports**, the page should automatically also display said airport.
  - Therefore, you will not include static HTML in the view with airport names and flight classes, **everything** comes from the DB.

## **3.6. Processing the booking**

- Upon successful validation of user input, two things occur:
  - 1. a new booking is added to the database;
  - 2. a thank you message is displayed, summarizing the booking.

## **3.6.1. Adding the booking to the database**

- Create a new instance of the model class **Booking**, passing in the submitted information.
- Next, call the model's save() method, which should effectively execute the SQL INSERT.
- Verify in the database table **bookings** that the record has effectively been added.

#### 3.6.2. Showing the thank you page

• Finally, make sure a thank you page is also displayed, summarizing the booking:

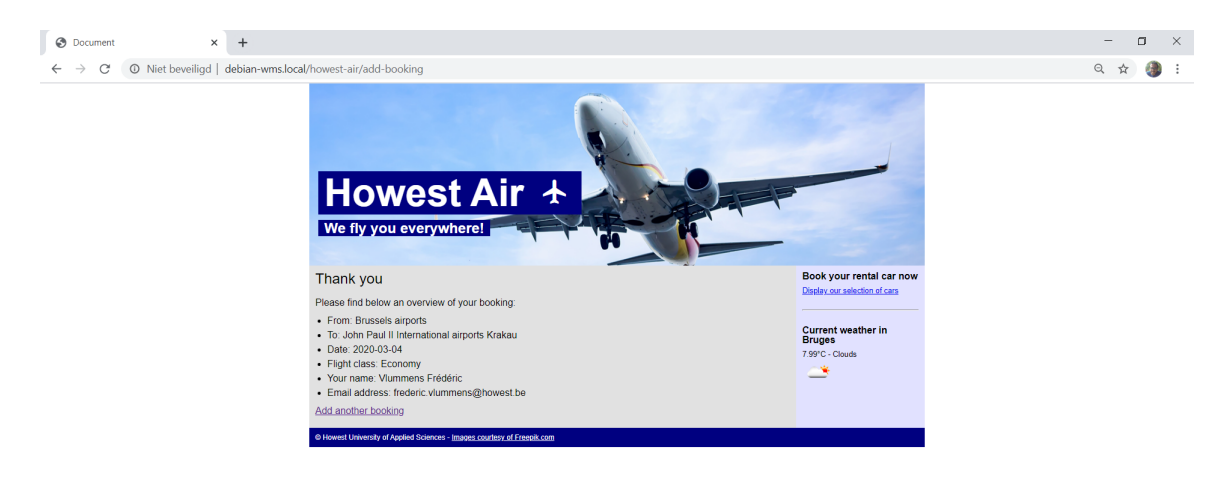

• At the bottom of the screen, a link is provided to start the process over again.

# 3.7. Current weather in Bruges

- Make sure that on all pages of the website, the current weather of Bruges is displayed.
- Use a regular fetch to do so, **not** JSON-P.
- Place your JavaScript file(s) in the **public** folder and as with the CSS, use the **asset** function to reference them.